# EDUROAM

#### Che cos'è eduroam

Eduroam<sup>®</sup> (education roaming) è una rete wireless che permette agli utenti di Università e istituzioni scientifiche in mobilità di fruire di una connessione wireless presso gli enti ospitanti aderenti all'iniziativa. In pratica, quando si è in Italia o all'estero per motivi di studio o ricerca, è possibile connettersi gratuitamente a internet attraverso Eduroam, se presso la sede ospitante è attivo tale servizio. L'accesso alla rete Eduroam è consentito con smartphone, tablet o portatili.

Il servizio è rivolto al personale docente, ai ricercatori, assegnisti di ricerca, dottorandi, studenti e personale tecnico amministrativo. Il servizio è inoltre rivolto a tutti gli ospiti UNINT che fanno parte di istituzioni aderenti ad Eduroam.

L'utilizzo e l'accesso alla rete Eduroam è definito nell'Eduroam Policy Service Definition , altre informazioni ufficiali sono disponibili sul sito <u>https://www.eduroam.org/</u>

La procedura qui riportata, deve essere effettuata esclusivamente una sola volta. Successivamente il dispositivo si connetterà in maniera automatica alla presenza di una wireless chiamata "eduroam"

#### **Configurazione MAC**

Collegarsi al sito https://cat.eduroam.org/?idp=6287 oppure collegarsi tramite il QRCODE

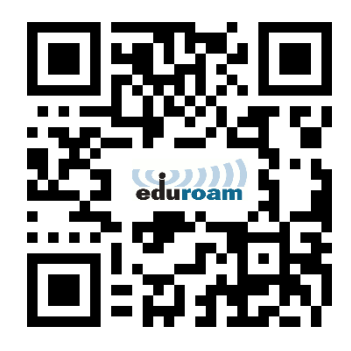

Attendere il caricamento della pagina qui sotto riportata

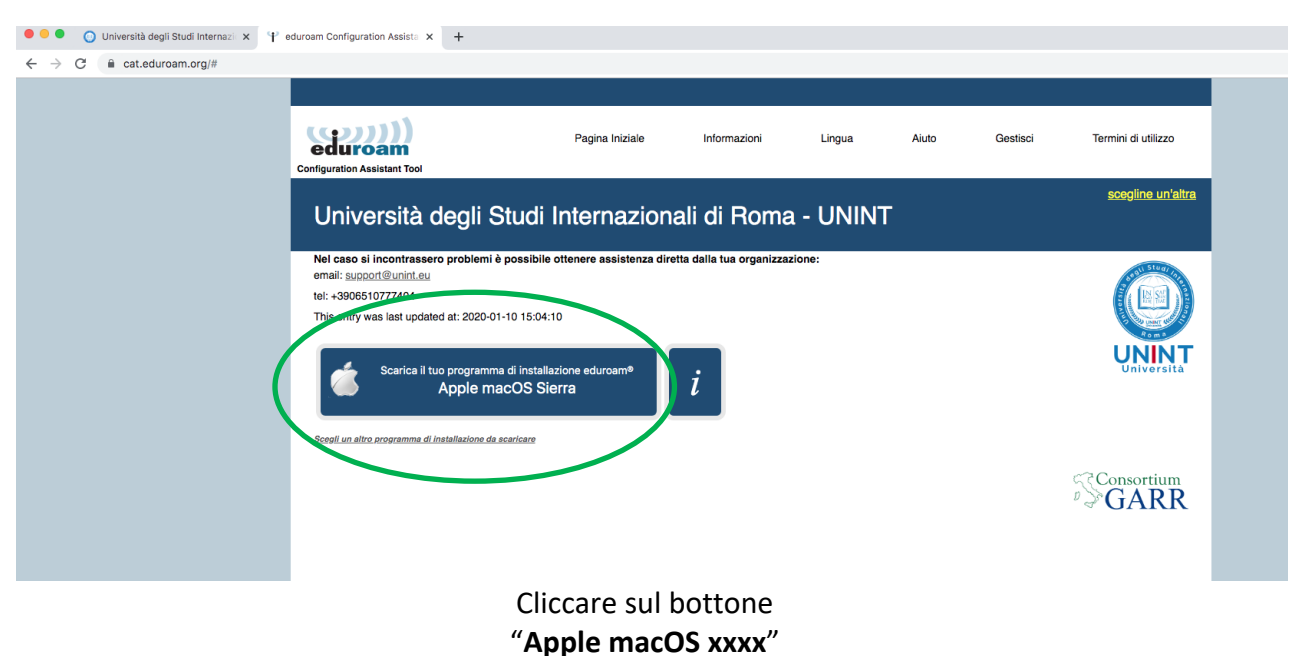

dove xxx sta per il vostro sistema operativo

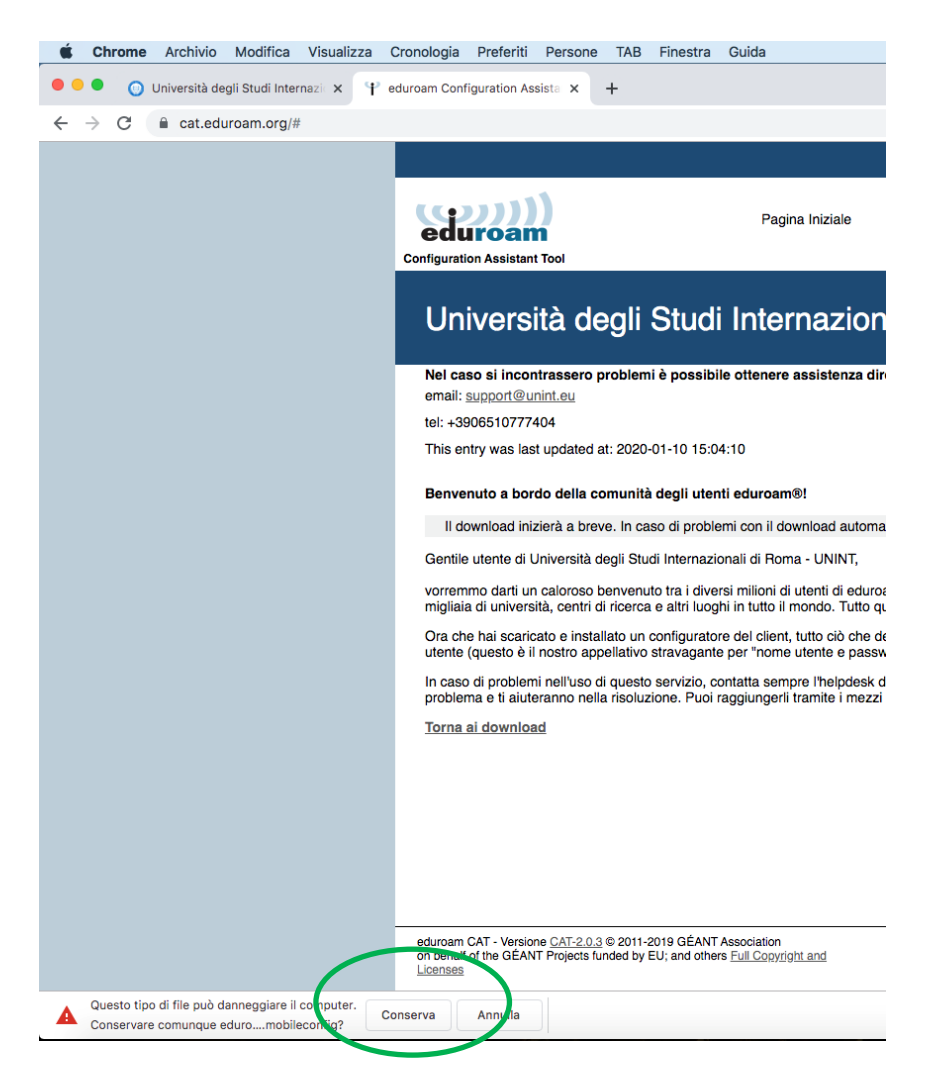

Cliccare su "Conserva" (ignorare il messaggio di pericolo di pericolo)

|                                | Profili                                                                              | Q Ricerca        |       |
|--------------------------------|--------------------------------------------------------------------------------------|------------------|-------|
| Vuoi install<br>Questo profile | are "eduroam <sup>®</sup> "?<br>del dispositivo configurerà Mac per: 2 Certificati e | Network Wi-Fi.   | Aiuto |
| Mostra pr                      | ofilo                                                                                | Annulla Continua | -     |
| Nessun profilo installato      |                                                                                      |                  | NT    |
|                                |                                                                                      |                  |       |
|                                |                                                                                      |                  |       |
| + -                            |                                                                                      | ?                |       |

Ora che hai scaricato e installato un configuratore del client. tutto ciò che devi fare è trovare un hotspot eduroam® nelle vicinanze e inserire le tue crede

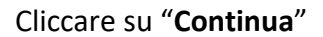

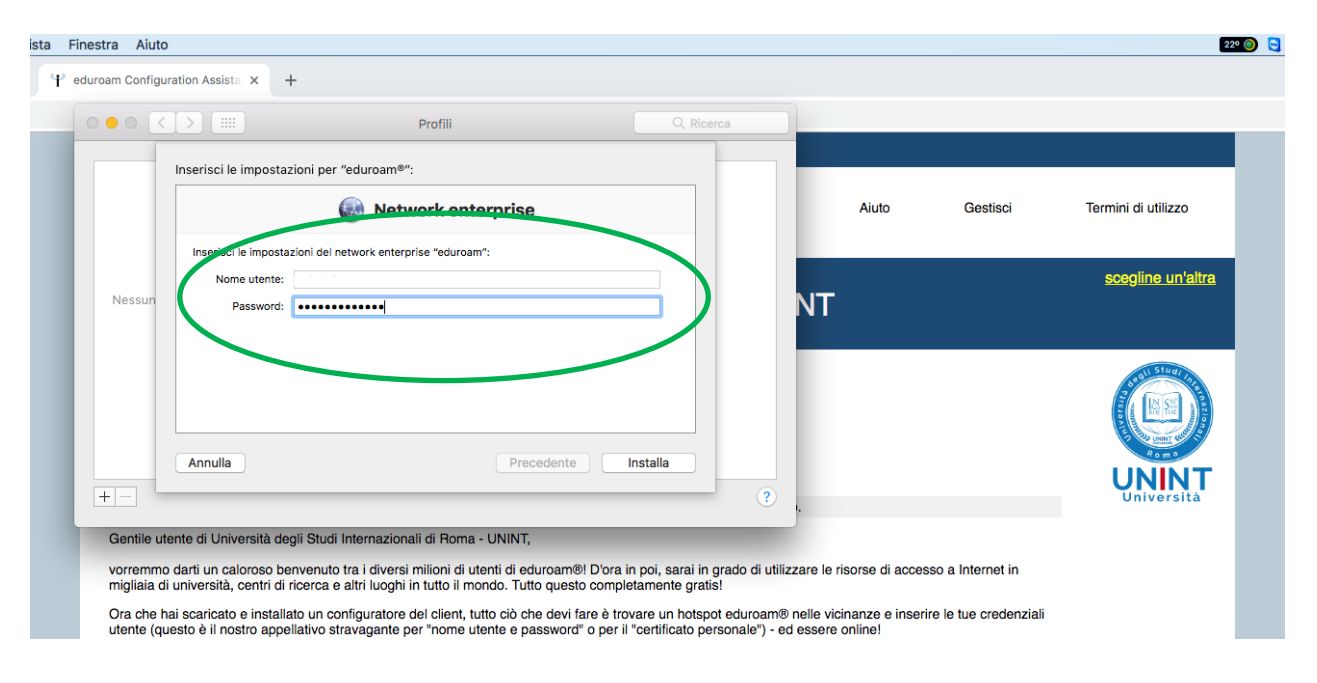

#### Inserire la propria username (n.cognome) e password personale di ateneo.

Le credenziali sono quelle utilizzate per l'accesso ai PC d'ateneo, stampanti, myUNINT

|               | > IIII Profili                                                 | Q. Ricerca |       |          |                     |
|---------------|----------------------------------------------------------------|------------|-------|----------|---------------------|
|               | Inserisci le impostazioni per "eduroam®":                      |            |       |          |                     |
|               | Wetwork enterprise                                             |            | Aiuto | Gestisci | Termini di utilizzo |
|               | Inserisci le impostazioni del network enterprise "eduroam":    |            |       |          | sceoline un'altra   |
| Nessun        | Password:                                                      |            | NT    |          |                     |
|               |                                                                |            |       |          |                     |
|               |                                                                |            |       |          | 59 811 Stuar 112    |
|               |                                                                |            |       |          |                     |
|               | Annulla                                                        | Installa   |       |          | Poma                |
| +             |                                                                |            |       |          |                     |
| O and the set |                                                                |            |       |          |                     |
| Gentile ute   | ente di Universita degli Studi Internazionali di Homa - UNINT, |            |       |          |                     |

Cliccare su "Installa"

| ••• <                     |                                                                            | Profili                                                                      |                                             | Q Ricerca                                              | _                                     |                      |
|---------------------------|----------------------------------------------------------------------------|------------------------------------------------------------------------------|---------------------------------------------|--------------------------------------------------------|---------------------------------------|----------------------|
|                           | Inserisci le impostazioni per "ed                                          | uroam®":                                                                     |                                             |                                                        |                                       |                      |
|                           | 6                                                                          | Network enterprise                                                           |                                             |                                                        | Aiuto                                 | Gestisci             |
|                           | Inserisci le impostazioni del netw                                         | ork enterprise "e                                                            |                                             |                                                        |                                       |                      |
| Nessun                    | Nome utente:                                                               |                                                                              | opfiguration Profi                          | le Tool desidera apporta                               | e delle                               |                      |
|                           | Password:                                                                  | Ins                                                                          | serisci la password po                      | er consentire l'azione.                                |                                       |                      |
|                           |                                                                            | No                                                                           | ome utente: UNIN                            | т                                                      |                                       |                      |
|                           |                                                                            |                                                                              | Password:                                   |                                                        |                                       |                      |
|                           |                                                                            |                                                                              |                                             |                                                        |                                       |                      |
|                           | Annulla 🦓 Installa                                                         |                                                                              |                                             | Annulla                                                | ок                                    |                      |
|                           | Annuna 🦏 rinstano                                                          |                                                                              |                                             |                                                        |                                       |                      |
| + -                       |                                                                            |                                                                              |                                             |                                                        |                                       |                      |
| Gentile ute               | ente di Università degli Studi Inte                                        | ernazionali di Roma - UNINT,                                                 |                                             |                                                        |                                       |                      |
| vorremmo<br>migliaia di   | darti un caloroso benvenuto tra<br>università, centri di ricerca e alti    | i diversi milioni di utenti di edure<br>ri luoghi in tutto il mondo. Tutto e | oam®! D'ora in po<br>questo completam       | i, sarai in grado di utilizza<br>iente gratis!         | e le risorse di acces                 | sso a Internet in    |
| Ora che ha<br>utente (que | ai scaricato e installato un config<br>esto è il nostro appellativo stravi | uratore del client, tutto ciò che o<br>agante per "nome utente e pass        | devi fare è trovare<br>sword" o per il "cel | un hotspot eduroam® ne<br>tificato personale") - ed es | le vicinanze e inseri<br>sere online! | ire le tue credenzia |
|                           |                                                                            |                                                                              |                                             |                                                        |                                       |                      |

Inserire la credenziali proprie del mac (se richieste)

| 0 <    | > ===                | Profili                           |            | Q Ricerca |   |
|--------|----------------------|-----------------------------------|------------|-----------|---|
|        | nserisci le imposta: | ioni ner "eduroam®".              |            |           |   |
|        |                      | Network e                         | enterprise |           |   |
|        | Inserisci le imposta | zioni del network enterprise "edu | uroam":    |           |   |
|        | Nome utente:         |                                   |            |           |   |
| Nessun | Password:            | •••••                             |            |           | N |
|        |                      |                                   |            |           |   |
|        |                      |                                   |            |           |   |
|        |                      |                                   |            |           |   |
|        |                      |                                   |            |           |   |
|        | Annulla 💥 Ins        | tallo                             | Precedente | Installa  |   |
|        |                      |                                   |            |           | 2 |
|        |                      |                                   |            |           | • |

Attendere l'installazione

|                            | Profili              |                                                                                                   | Q Ricerca                                |     |
|----------------------------|----------------------|---------------------------------------------------------------------------------------------------|------------------------------------------|-----|
| Profili utente             |                      | eduroam®                                                                                          | $\frown$                                 |     |
| eduroam®<br>3 impostazioni | Università degli Stu | di Internazionali di Roma - UN                                                                    | INT Verificato                           |     |
|                            | Descrizione          | Profilo di configurazione 'Prof<br>Università degli Studi Interna<br>JNINT' - fornito da eduroam® | 'ilo senza nome' di<br>zionali di Roma - | -   |
|                            | Firmato              | GÉANT Association                                                                                 |                                          | NIT |
|                            | Installato           | 13 gen 2020, 09:31                                                                                |                                          |     |
|                            | Impostazioni         | Certificato<br>FERENA SSL CA 3                                                                    |                                          |     |
|                            |                      | Network Wi-Fi<br>eduroam                                                                          |                                          |     |
|                            |                      | Certificato                                                                                       |                                          |     |

Installazione effettuata.

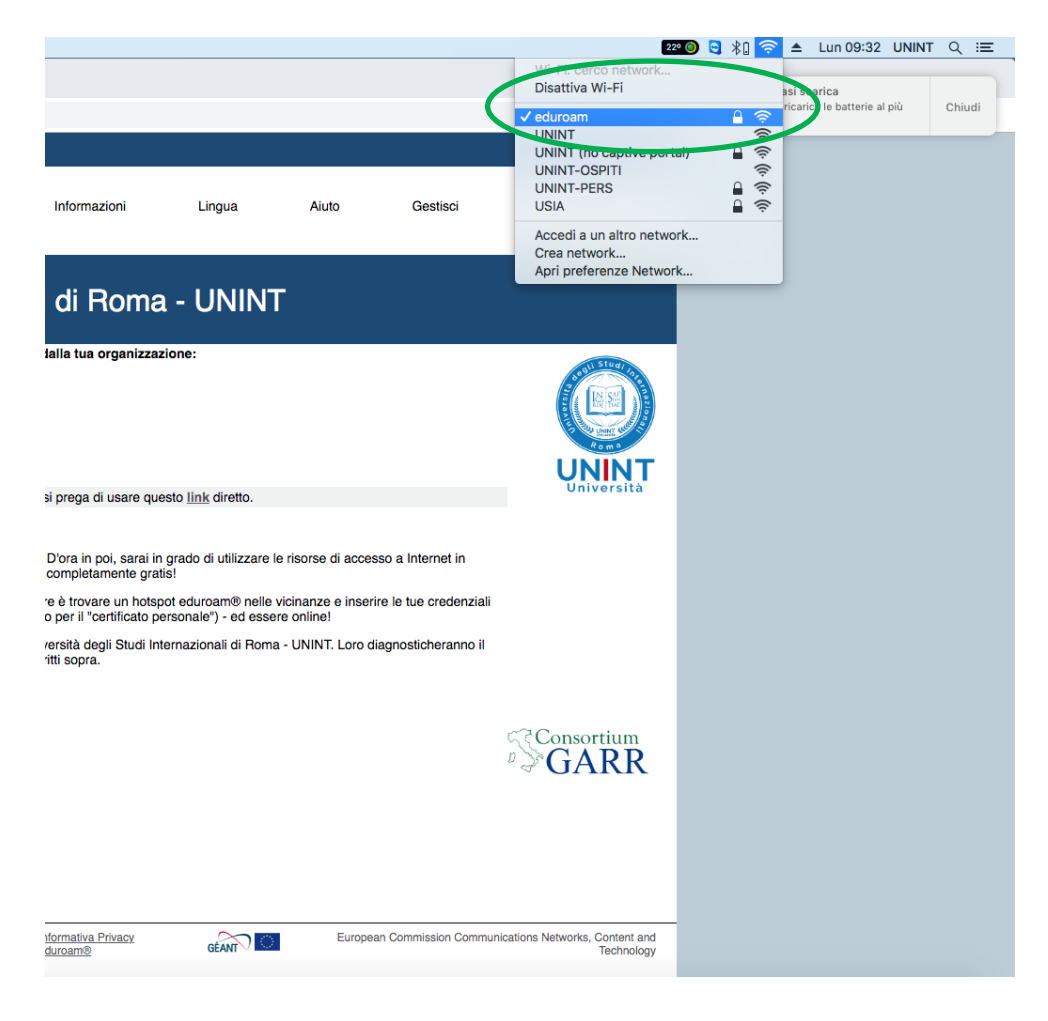

Collegarsi alla rete eduroam

Maggiori informazioni https://www.unint.eu/it/servizi/eduroam.html